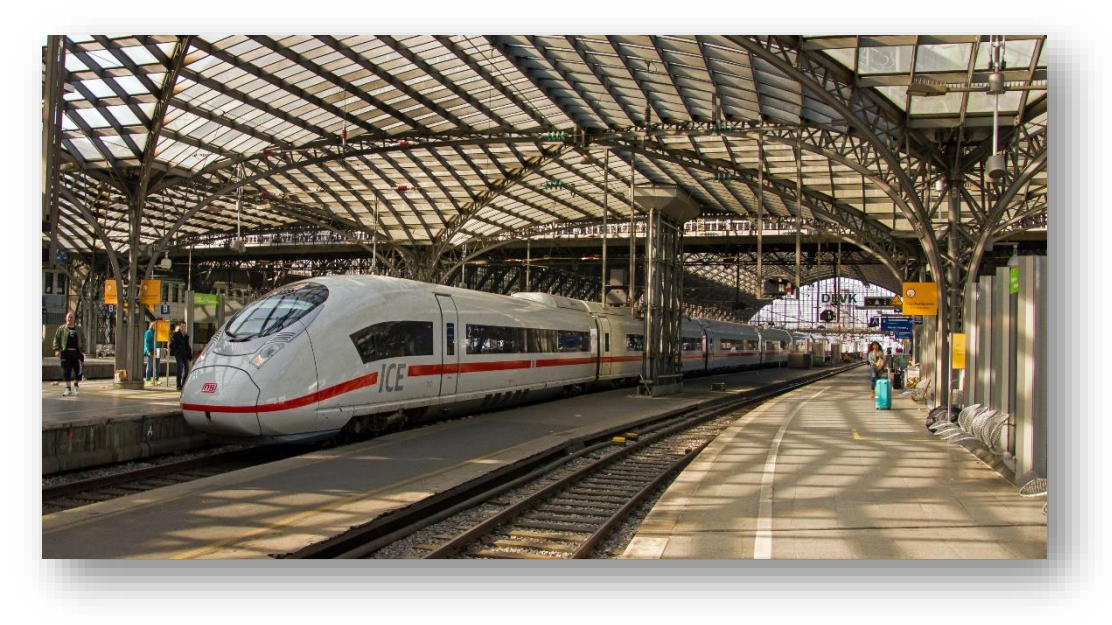

Foto: https://www.flickr.com/photos/robdammers/13017795985/

# BR 407 ICE 3 Velaro D Soundmod Manual

## Inhalt

| Installation                | 3 |
|-----------------------------|---|
| Bekannte Bugs und Fehler    | 3 |
| Kompatibilität mit Repaints | 3 |
| Repaints                    | 3 |
| Für Entwickler              | 3 |
| Für Szenariobauer           | 3 |

Damit dieses Paket funktioniert ist als Grundprodukt der Train Simulator 2017 vorausgesetzt, sowie das folgenden DLC

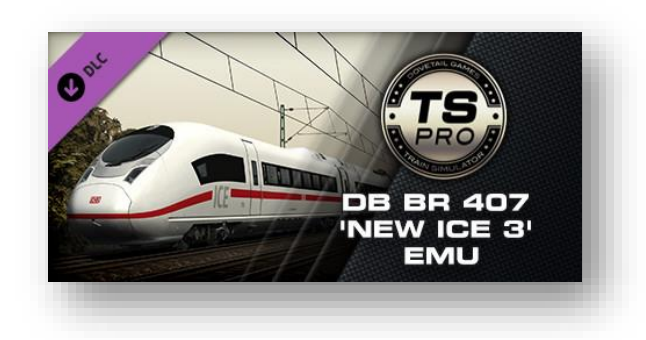

DB BR 407 'New ICE 3' EMU

Dieses Soundpaket bietet eine komplett neue und überarbeitete Geräuschkulisse im Train Simulator.

Aufnahmen wurden größtenteils von dem YouTube Kanal <u>SepianSound</u>. Weitere Aufnahmen stammen aus einem ICE 2 zwischen Frankfurt und Fulda, sowie wurden mir Sounds von den Usern ,Teslawelle' und ,MeloRW' gesendet.

#### Installation

Im Download ist eine \*.rwp Datei vorzufinden. Diese ist mit der Utilities.exe im TS Hauptordner (steam/steamapps/common/railworks) zu installieren.

### **Bekannte Bugs und Fehler**

Der Fokus dieses Soundmods ist der Führerstand. Außensounds wurden hinzugefügt aber nicht großartig angepasst.

## Kompatibilität mit Repaints

#### Repaints

<sup>3</sup> Dieses Paket ist mit Repaints kompatibel.

### **Für Entwickler**

#### Für Szenariobauer

Um das Fahrzeug zu platzieren muss kein weiterer Ordner als die Standardordner, indem sich das Fahrzeug befindet, ausgewählt werden.